# Andor 光譜量測系統的 LabView 控制程序

2008/08/28 李建儒

## 一、開機程序:

1.打開電源:依序打開延長線上的開關(CCD、Laser、Shamrock、iDus),將 532nm 雷射的 Turn key 轉到 on 的位置。

2.打開冰水機:先按下水循環按鈕,再按下壓縮機按鈕。

3.開啓 Nikon 顯微鏡的上光源電源,及電視盒與 CCD 監視器開關。

4. 啓動 Andor's Shamrock 303i 光譜儀的 LabView 操控程式:

| 檔案路徑如下                                |                     |                         |        |                    |                    |
|---------------------------------------|---------------------|-------------------------|--------|--------------------|--------------------|
| 網址 🛛 🛅 C.\Program F                   | iles\Andor iDus\Dri | vers%hamrock%Labview    |        |                    |                    |
|                                       |                     | 名柟                      | 大小     | 類型                 | 修改日期 🔻             |
| 檔案及資料夾工作                              | ۲                   | 🛃 ExampleAllnew.vi      | 175 KB | LabVIEW Instrument | 2008/5/5 上午 11:02  |
| 😋 建立新的溶料本                             |                     | 📑 🛃 ShamrockActions.llb | 208 KB | LabVIEW VI Library | 2008/4/30 下午 04:11 |
|                                       |                     | 🛋 AndorUtils.llb        | 27 KB  | LabVIEW VI Library | 2008/4/30 下午 04:11 |
| ● ● ● ● ● ● ● ● ● ● ● ● ● ● ● ● ● ● ● | 伸到網站                | 🛃 Shamrock.llb          | 214 KB | LabVIEW VI Library | 2008/4/30 下午 04:11 |

點選該程式後,會彈出一視窗要求尋找檔案 ShamrockCIF.dll,此檔案位於前述程式的上一

層, C:\Program Files\Andor iDus\Drivers\Shamrock\ShamrockCIF.dll。

5.打開 ExampleAllnew.vi 後執行之,正常狀況下,所有光譜儀參數應顯示如下圖:

| INITIALIZATION       |         |                      |                          |              |
|----------------------|---------|----------------------|--------------------------|--------------|
| SDK RETURN VALUES    | ;       | SHAMROCK PARAMETERS  | ACTIONS                  |              |
| Initialize           | SUCCESS |                      | Initializing 🥌           |              |
| GetNumberDevices     | SUCCESS | No of devices 1      |                          | Set Device   |
| GetSerialNumber      | SUCCESS | Serial Number SR0361 | Focal length 0.30        |              |
| GetOpticalParameters | SUCCESS |                      | Angular deviation -13.73 | EXIT EXAMPLE |
| Close                |         |                      | Focal tilt -4.45         |              |

接下來在功能視窗中點選 SHUTTER 標籤,設定 ACTIONS 狀態為1,並按下 Set Mode to 按鈕,此時可聽到 Shutter 開啓的聲音。

| GRATINGS | WAVELENGTH       | INPUT & OUTPUT SLIT | SHUTTER | FLIPPER   | FIL TER   | ACCESSORY  |                      |   |
|----------|------------------|---------------------|---------|-----------|-----------|------------|----------------------|---|
|          | SDK RETURN VALU  | ES                  |         | SHAMROCK  | PARAMET   | ERS        | ACTIONS              |   |
|          | ShutterIsPresent |                     |         |           | Is        | Shutter ?  |                      |   |
|          | GetShutter       |                     |         |           |           | Shutter 0  | Set Mode to          |   |
|          | IsModePossible   |                     |         |           | Is Mode : | Possible ? | (0:Closed ( 1:Open ) |   |
|          | SetShutter       |                     |         |           |           |            | (o.closed / i.open)  |   |
|          |                  |                     |         | <u>ji</u> |           |            |                      | 1 |
|          |                  |                     |         |           |           |            |                      |   |
|          | SetShutter       |                     |         | <u> </u>  |           |            |                      |   |

6. Andor's iDus CCD 的初始化 (initialization)與基本操作: 所有執行 iDus 所需的 LabView 程式可在以下資料夾找到:

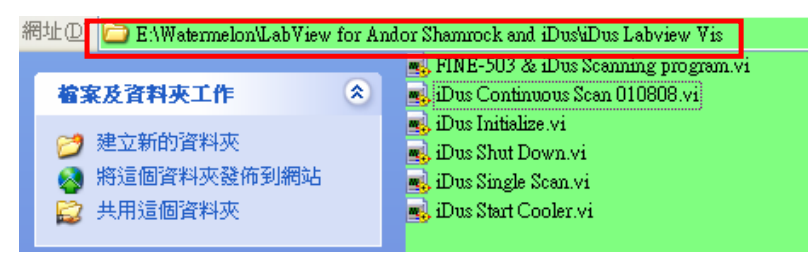

依序執行 iDus Initialize.vi、iDus Start Cooler.vi (溫度設定-65°C)、iDus Continuous Scan.vi。

| 😰 iDus Initialize vi Front Panel                                                                                                    |                                                 | 執行 Initialize 程                                   |
|----------------------------------------------------------------------------------------------------|-------------------------------------------------|---------------------------------------------------|
| File Edit Yiew Project Operate Tools Window Help   Image: Strain Strain | 1024 Detector X Pixels<br>255 Detector Y Pixels | 式時燈號由線<br>轉紅,當燈號再<br>次變爲綠色<br>時,表示完成初<br>始化動作。(註) |
|                                                                                                    | ▶ • • • • • • • • • • • • • • • • • • •         |                                                   |

| 12 a | us Start Co               | oler.vi Fr      | ont Panel       | L               |                |                         |
|------|---------------------------|-----------------|-----------------|-----------------|----------------|-------------------------|
| File | <u>E</u> dit <u>V</u> iew | <u>P</u> roject | <u>O</u> perate | <u>T</u> ools   | <u>W</u> indow | Hel                     |
|      | 수 관                       |                 | 13pt Appl       | ication F       | ont 🔫          | <u>+</u> 1 <sup>+</sup> |
|      |                           |                 |                 |                 |                | <u>^</u>                |
|      | iDu                       | s Co            | oler            |                 |                |                         |
|      | -65                       | Target '        | Temperat        | ure             |                | =====                   |
|      | D                         | Readin          | g Tempe.        | ratu <i>r</i> e |                |                         |
|      | D                         | Return f        | rom SetTe       | mperatu         | re             |                         |
|      |                           |                 |                 |                 |                |                         |
| <    |                           |                 |                 |                 |                | >                       |

將 Target Temperature 設定為-65 ℃ 後執行程式, 待 Reading Temperature 達到同樣溫度後,即可中 斷程式。

備註:以上兩個程式,在實驗進行中要保持開啓狀態,請勿關閉。

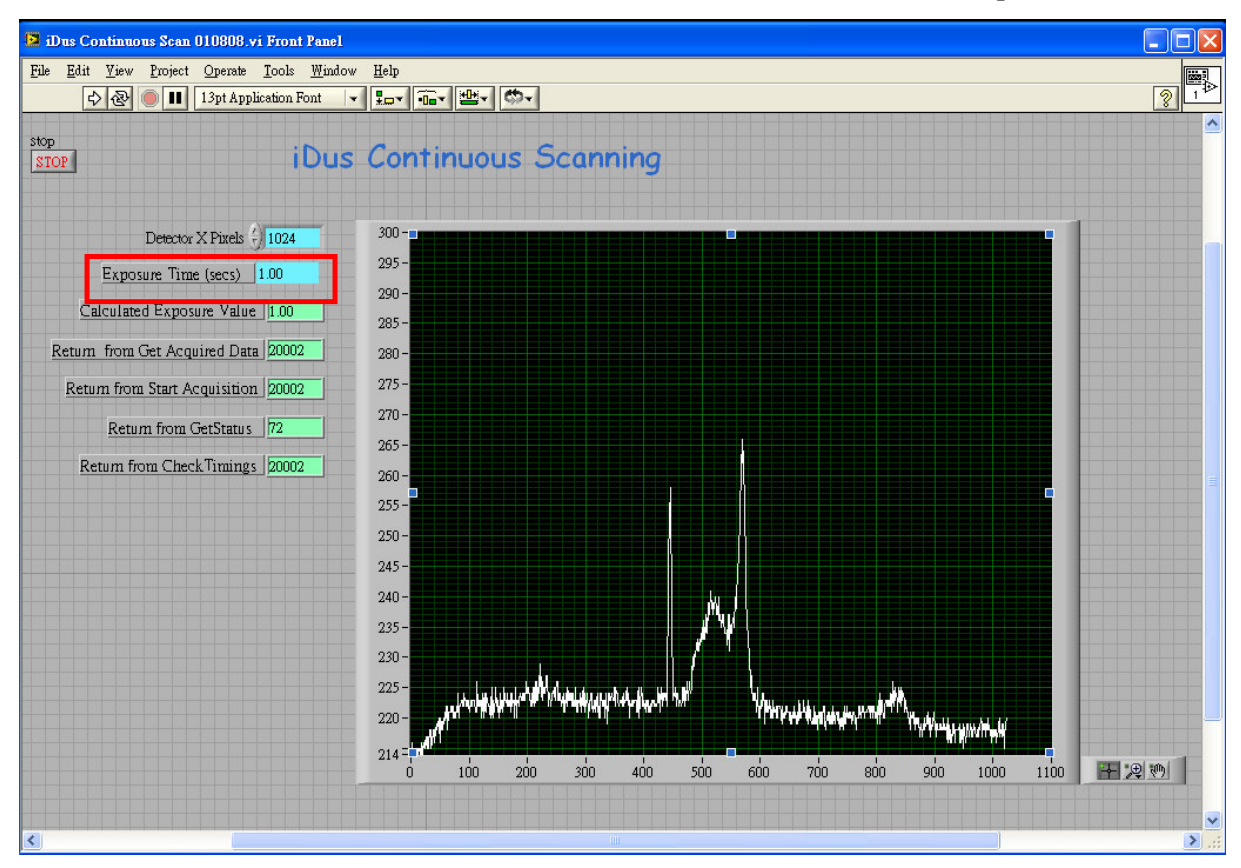

利用 iDus Continuous Scan.vi 直接擷取 CCD 的訊號,量測訊號的大小可由 Exposure Time 控制。

7.標準光譜量測程序:打開上光源控制開關(位於顯微鏡左側面板的白色按鈕),將分光旋鈕轉 到位置1(EYE),利用 Nikon 顯微鏡目鏡尋找測試樣品(註);接著將旋鈕轉到位置4(F80),利 用 CCD 監視器觀察樣品,將樣品移到螢幕上設定之綠色方框內(此為雷射會打到的位置);關 閉上光源,打開 532nm 雷射的 shutter,將雷射光引入,調整樣品位置,透過螢幕或散射光狀 況,確定雷射有照射到待測樣品;分光旋鈕轉到位置 5(L100),讓物鏡收集的樣品光譜訊號(e.g. PL or Raman)透過光纖送入 Andor 光譜儀;透過微調樣品位置與物鏡焦距將量測訊號最佳化。

備註:如使用目鏡觀看樣品,務必先將 532nm 雷射的 shutter 設定在關閉狀態。

### 8.SHOT-102 Polarization Controller.vi 功能說明:

此程式之用途為透過 SHOT-102 來操控 λ/2 plate 的角度,達到控制雷射光偏振角度的目的。 其轉動角度範圍如面板上紅色字樣所示。SHOT-102 可控制兩組電控旋轉平台,本系統的旋轉 平台是透過 Axis2 控制。

每次實驗完畢務必要將旋轉平台刻度歸零,歸零可利用面板上的 HOME 按鈕,按下按鈕後再執行程式即可。

| SHOT-102 Polarization Controller-200808         | 12.vi Front Panel                      |               |
|-------------------------------------------------|----------------------------------------|---------------|
| <u>File Edit View Project Operate Tools Win</u> | ndow Help                              |               |
| 🗘 🕑 🛑 💵 13pt Application Font                   |                                        | <u></u>       |
| SHOT-102 Lase                                   | r Polarization Cont                    | rol           |
| GPIB Address 10                                 | Axis 1 Degree (From) <mark>0.00</mark> |               |
| Axis Number 🕴 2                                 | Axis 1 Degree (To) 0.00                | HOME          |
| Half-Wave Plate Angle= $\Theta$ (degree $931.2$ | 2 Axis 2 Degree (From) 0.00            | IOME          |
| Laser Polarizatin Angle= $\Theta$ (degree) $0$  | Axis 2 Degree(To) 0.00                 |               |
| -2⊖≦θ≦360                                       |                                        |               |
|                                                 |                                        |               |
|                                                 |                                        |               |
| <                                               |                                        | <b>&gt;</b> : |

註:81.2°是本系統  $\lambda/2$  plate 的校正角度(此角度滿足: $P_{in} \rightarrow P_{out} \& S_{in} \rightarrow S_{out}$ )

9.SHOT-102 & iDus Scanning Program.vi 功能說明:

前置面板如下圖所示

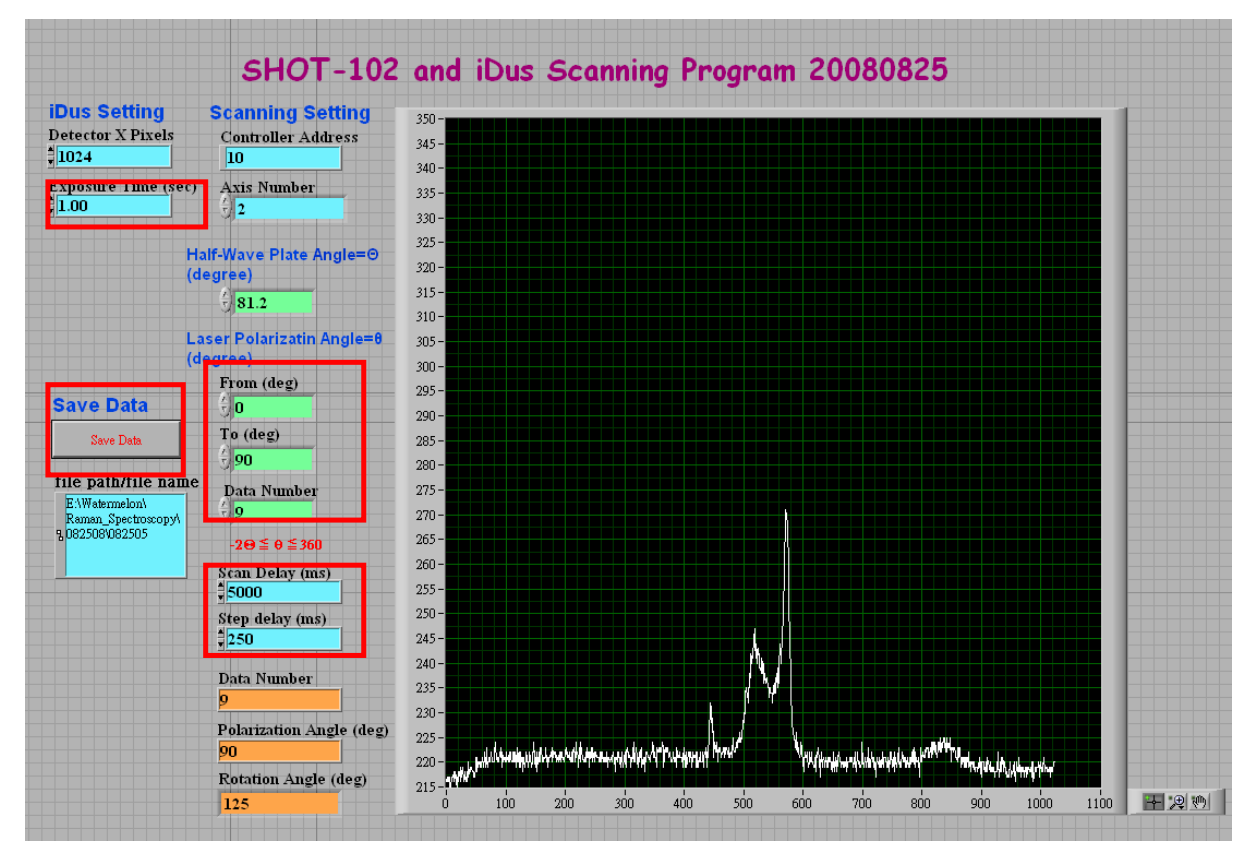

此程式可藉由設定開始(From)、結束(To)角度及欲讀取的光譜數量(Data Number),控制旋轉平 台從開始角度以固定角度差旋轉,並停留一段時間(step delay),再讓光譜儀 CCD 以設定積分 時間(Exposure time) 擷取光譜訊號,直到旋轉平台轉到結束角度為止。

## 範例說明:

Exposure Time 設為 1sec Scan Delay 設為 5000ms

Step Delay 設為 250ms

# From=0(deg)

#### To=90(deg)

#### Data Number=10

旋轉平台從 0 度轉到 90 度,總共取 10 組 data,每 9 度(90-0/10)取一組 data。 取完數據後,程式會暫停,此時按下 Save Data 按鈕即可儲存實驗數據。儲存時程式會自動存 成兩個檔案,分別是附檔名為.spc 的實驗數據檔及.par 的實驗參數檔。

範例中的實驗數據檔 (\*.spc)以 Origin 開啓會呈一 10 乘 1024 的陣列,如下圖所示:

|    |      |      |      |      |      | •    |      |      |      |      |        |
|----|------|------|------|------|------|------|------|------|------|------|--------|
|    | A[X] | B(Y) | C[Y] | D(Y) | E(Y) | F(Y) | G[Y] | H(Y) | I(Y) | J(Y) |        |
| 1  | 220  | 220  | 219  | 219  | 219  | 220  | 221  | 220  | 222  | 221  |        |
| 2  | 221  | 218  | 218  | 220  | 221  | 221  | 221  | 219  | 221  | 223  | Pivel  |
| 3  | 219  | 220  | 220  | 219  | 220  | 220  | 220  | 220  | 220  | 221  | I IACI |
| 4  | 221  | 219  | 221  | 220  | 220  | 219  | 219  | 219  | 219  | 220  | Number |
| 5  | 219  | 220  | 219  | 220  | 220  | 219  | 220  | 219  | 221  | 219  |        |
| 6  | 221  | 219  | 218  | 220  | 218  | 220  | 222  | 220  | 221  | 219  |        |
| 7  | 220  | 220  | 217  | 220  | 222  | 220  | 219  | 221  | 221  | 220  |        |
| 8  | 214  | 215  | 215  | 213  | 214  | 215  | 215  | 215  | 215  | 214  |        |
| 9  | 221  | 219  | 219  | 219  | 219  | 219  | 222  | 220  | 220  | 221  |        |
| 10 | 220  | 219  | 221  | 221  | 222  | 218  | 219  | 222  | 220  | 220  |        |
| 11 | 220  | 218  | 219  | 222  | 219  | 219  | 222  | 220  | 220  | 219  |        |
| 12 | 220  | 217  | 220  | 220  | 220  | 220  | 218  | 223  | 221  | 220  |        |
| 13 | 219  | 219  | 220  | 220  | 219  | 220  | 219  | 220  | 221  | 221  |        |
| 14 | 221  | 221  | 219  | 221  | 220  | 220  | 222  | 220  | 218  | 221  | *      |
| 15 | 222  | 220  | 219  | 218  | 220  | 219  | 220  | 219  | 221  | 222  |        |
| 16 | 220  | 220  | 219  | 220  | 221  | 221  | 219  | 220  | 219  | 222  |        |
| 17 | 219  | 220  | 219  | 222  | 218  | 221  | 221  | 222  | 221  | 221  |        |
| 18 | 221  | 219  | 222  | 220  | 219  | 221  | 221  | 221  | 221  | 222  |        |
| 19 | 221  | 219  | 219  | 221  | 218  | 221  | 220  | 219  | 222  | 221  |        |
| 20 | 222  | 222  | 223  | 219  | 218  | 220  | 220  | 220  | 223  | 222  |        |

Data Number

以 Notepad 開啓實驗參數檔 (\*.par), 各參數代表意義如下:

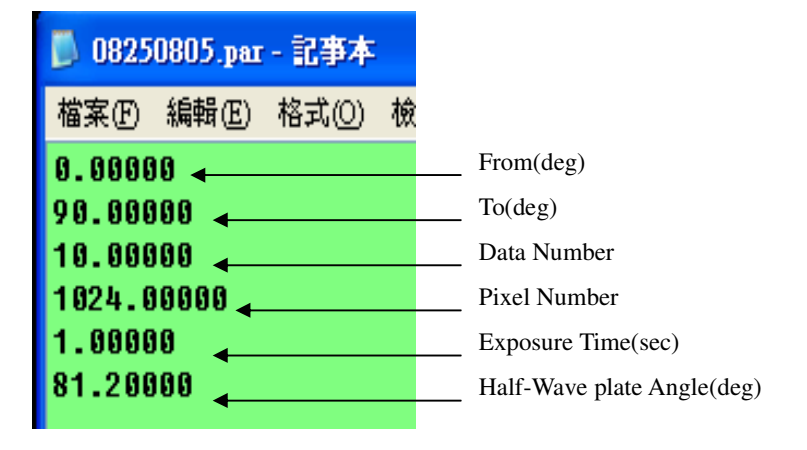

1.利用 SHOT-102 將 Axis2 旋轉平台刻度歸零(按下 Polarization Controller 程式中的 HOME 鍵 再執行該程式),接著關閉 SHOT-102 的電源。

2.執行 iDus Shut Down.vi,設定 shut down 溫度(建議溫度-30°~0°C)、程式執行時燈號轉為紅色,同時會顯示出 iDus 目前的溫度;當溫度達到 shut down temperature 時,程式會自行下指令關閉 iDus,燈號再度變為綠色。

| 🔛 iDus                | : Shut Down.vi Front Panel                                                                 |       |
|-----------------------|--------------------------------------------------------------------------------------------|-------|
| <u>F</u> ile <u>E</u> | dit <u>V</u> iew <u>P</u> roject <u>O</u> perate <u>T</u> ools <u>W</u> indow <u>H</u> elp |       |
|                       | ♦ 🛞 ● 13pt Application Font                                                                | 1 122 |
|                       |                                                                                            | ^     |
|                       |                                                                                            |       |
|                       | iDus Shut Down                                                                             |       |
|                       |                                                                                            | -     |
|                       | Shut Down Temperature 🕘 🕘                                                                  |       |
|                       | Current Temperature                                                                        |       |
|                       |                                                                                            |       |
|                       |                                                                                            | ~     |
| <                     |                                                                                            | >     |

3.執行 ExampleAllnew.vi, 關閉 Shamrock shutter。

在功能視窗中點選 SHUTTER 標籤,設定 ACTIONS 狀態為0,並按下 Set Mode to 按鈕。

|   | GRATINGS | WAVELENGTH       | INPUT & OUTPUT SLIT | SHUTTER | FLIPPER  | FIL TER   | ACCESSORY  |                         |
|---|----------|------------------|---------------------|---------|----------|-----------|------------|-------------------------|
|   |          | SDK RETURN VALU  | JES                 |         | SHAMROCK | PARAMET   | ERS        | ACTIONS                 |
|   |          | ShutterIsPresent |                     |         |          | Is        | Shutter ?  |                         |
|   |          | GetShutter       | J                   |         |          |           | Shutter 0  | Set Mode to             |
|   |          | IsModePossible   | J                   |         |          | Is Mode I | Possible ? | 1<br>(0:Closed (1:Open) |
|   |          | SetShutter       |                     |         |          |           |            |                         |
| - |          |                  |                     |         | 1        |           |            |                         |
|   |          |                  |                     |         |          |           |            |                         |

4. 關閉其餘 Labview 程式。

5.關閉 532nm 雷射的 shutter,同時將雷射的 Turn key 轉到 off 位置。

6.關閉 Nikon 顯微鏡的上光源電源,及電視盒與 CCD 監視器開關。

7.依序關掉延長線上所有的開關(CCD、Laser、Shamrock、iDus)。

8. 關閉冰水機:先按壓縮機按鈕,再按水循環按鈕。